# **Department of Family Medicine**

### **Resident Triggering a Field Note**

1. After Resident logs into Entrada

À Entrada

(using recommended browsers Google Chrome / Firefox & UofM email and password), From the Dashboard, Click on a green "Start Assessment/Evaluation" button on the right side of the screen.

|              | Intrade              | )            |          |                                              |          |               |                  |  |      |          | (                 | ۹ 🕑          |
|--------------|----------------------|--------------|----------|----------------------------------------------|----------|---------------|------------------|--|------|----------|-------------------|--------------|
| Dashboard    | Communities          | Curriculum - | Programs | Learning Events                              | Logbook  | People Search | Learning Objects |  |      |          |                   |              |
| My Bookma    | ırks                 | *            | / Stu    | ident Dashboard                              |          |               |                  |  |      |          |                   |              |
| You can book | mark this page 🐓     | lookmark     | Ent      | <b>rada Message</b><br>Message Center is cui | Centre   |               |                  |  |      | ٩        | Previously Read N | fessages     |
| My Commu     | nities<br>ommunities | Q,           | CBME     | Progress My Event                            | Calendar |               |                  |  |      |          |                   |              |
| Helpful Link | arus<br>S            |              | CBN      | 1E Dashbo                                    | bard     |               |                  |  | 🖾 My | Meetings | Start Assessmen   | t/Evaluation |

#### 2. Complete the Fields

| / My Assessments / S                     | itart Assessment/Evaluation                                                                                                    |  |  |  |  |  |  |
|------------------------------------------|----------------------------------------------------------------------------------------------------|--|--|--|--|--|--|
| Start Assessment/Evalue                  | ation Adhoc Distributions Complete the Fields:<br>Entrustable Professional Activity (EPA) Complete the Fields:<br>* On-Demand Workflow: EPA                                                                  |  |  |  |  |  |  |
| Select assessor<br>Select Date of        | Tam.  Add External Assessor (Please DO NOT use the "Add External Assessor) * Select Date of Encounter                                                                                                    |  |  |  |  |  |  |
| Encounter<br>Select assessment<br>method | Email blank form The assessor will receive an email notification to complete an assessment based on the selected tool.                                                                                       |  |  |  |  |  |  |
|                                          | Complete and confirm via email<br>Complete an assessment using the selected tool. Upon completion, the assessor will receive an email notification asking them to review/edit and confirm<br>the assessment. |  |  |  |  |  |  |
|                                          | Complete and confirm via PIN The selected attending has not set their PIN.                                                                                                    |  |  |  |  |  |  |
|                                          | O Self Assessment, then email blank form<br>Complete an assessment based on the selected tool. Upon completion, the assessor will receive a blank assessment task with the same assessment tool.             |  |  |  |  |  |  |

Select Assessment Method

1 of 3

# **Department of Family Medicine**

💊 Entrada

3. After selecting Assessment Method, choose the applicable "**EPA**" For a reminder on what is included in a specific EPA, you can click on the "black question mark" which provides a quick link to the EPA Encyclopedia.

| / My Assessments / S        | tart Assessment/Evaluation                                                                                                    |
|-----------------------------|----------------------------------------------------------------------------------------------------|
|                             |                                                                                                    |
| Start Assessment/Evalu      | ation Adhoc Distributions                                                                                                    |
| On-Demand Workflow          | Entrustable Professional Activity (EPA) 🗸                                                                                                    |
| Select assessor             | Tam.  Add External Assessor                                                                                                    |
| Select Date of<br>Encounter | 2020-11-01                                                                                                    |
| Select assessment<br>method | Email blank form<br>The assessor will receive an email notification to complete an assessment based on the selected tool.                                                                                      |
|                             | C Complete and confirm via email<br>Complete an assessment using the selected tool. Upon completion, the assessor will receive an email notification asking them to review/edit and<br>confirm the assessment. |
|                             | Complete and confirm via PIN<br>The selected attending has not set their PIN.                                                                                                    |
|                             | O Self Assessment, then email blank form<br>Complete an assessment based on the selected tool. Upon completion, the assessor will receive a blank assessment task with the same assessment.                    |
|                             | tool.                                                                                                    |
| Select an EPA               | Click here to select an EPA V Click on the "black question mark" which                                                                                                    |
|                             | Begin typing to search                                                                                                    |
|                             | Filtering Items by EPA hts Reserved. Privacy Policy   en   fr                                                                                                    |
|                             | Filter Presets You can search for an EPA by typing in a few words in the                                                                                                    |
|                             | O F1: Provide recommended preventative care to adults                                                                                                    |
|                             | O F2: Provide recommended preventative care to infants,<br>children, and adolescents the drop down menu                                                                                                    |
|                             | O F3: Facilitate and manage care transitions                                                                                                    |
|                             | O F4: Provide pre-conception and prenatal care                                                                                                    |
|                             | F5: Provide family-centred care to newborns in their first weeks     of life                                                                                                    |
|                             | C1: Assess, manage, and follow up adults presenting with<br>undifferentiated symptoms and common (key) conditions                                                                                              |
|                             | C C2: Manage and follow-up adults with common chronic conditions and multiple comorbidities                                                                                                    |

# **Department of Family Medicine**

💫 Entrada

5. After an EPA is selected, the available assessment tools will be displayed. Note: the small clock in the top right of each tool. This is an estimate of how long the form will take to complete based on the experience of other users.

Click "Send Assessment" or "Begin Assessment" depending on what Assessment Method you select in the previous step.

You can click "Preview this Form" to view it first.

| Select an EPA  | C19: Optimize the quality and safety of                                      | f health care through use of best practio                                                                                                    | es and application of Quality Imp  | rovement 🐱 🕜                                                              |  |  |
|----------------|------------------------------------------------------------------------------|----------------------------------------------------------------------------------------------------|------------------------------------|---------------------------------------------------------------------------|--|--|
| sessment Tools | Search Assessment Tools                                                      |                                                                                                    | Q,                                 |                                                                           |  |  |
|                | Field Note (QI) - Demo<br>Field Note Form<br>0 assessments completed on this | learner.                                                                                                    |                                    | () N/A                                                                    |  |  |
|                | Preview This I                                                               | Form +                                                                                                    | Begin Assessn                      | Begin Assessment +                                                        |  |  |
|                | Field Note<br>Field Note F<br>0 assessments complete                         | d on this learner.                                                                                                    |                                    |                                                                           |  |  |
|                | Preview T                                                                    | This Form • Send Assessment •                                                                                                    |                                    |                                                                           |  |  |
| 6. The f       | form opens.<br>ne form is sent directly                                      | Field Note                                                                                                    | this assurant time.                | wasting                                                                   |  |  |
| to th          | e assessor.                                                                  | Ven statues = 200-01.00<br>* dans of homoment<br>- near same -<br>4.<br>*Consist forms                                                                                                    |                                    |                                                                           |  |  |
|                |                                                                              | Constant                                                                                                    |                                    |                                                                           |  |  |
|                |                                                                              | *Overal Assessment:<br>0 0<br>Osepart by reseture<br>4<br>Noted Shape                                                                                                    | 0<br>Million Andrea Andrea Million | 0 0<br>настронова на чила на наполно Адански и такова<br>Адански и такова |  |  |
|                |                                                                              | 4<br>Conurs                                                                                                    |                                    | 10                                                                        |  |  |
|                |                                                                              | Die van fanse pannet soften unseren wennet fan de mouser is performanse?<br>Die van fanse performentation anteretra alleue fan inselent is before mouse?<br>Aut fanse soften fansere fan fang beis personeren? |                                    | 0.<br>0.                                                                  |  |  |
|                |                                                                              | Finance fractionals about their forms $f(\alpha_{0})$ . Hence $g(\Omega e^{-}, \omega e_{0})$ , we get                                                                                                    |                                    | ð<br>Væ                                                                   |  |  |